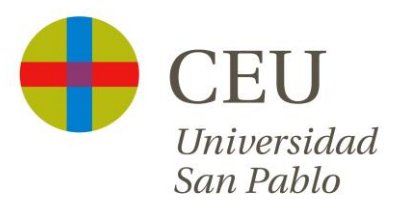

# TUTORIAL DEL FORMULARIO DE PUBLICACION DE OFERTAS DE PRÁCTICAS

Madrid, julio de 2019

## CÓMO PUBLICAR TU OFERTA EN EL FORMULARIO DE PUBLICACIÓN DE OFERTAS (1/4)

Enlace: https://servicios.ceu.es/coie/Portal\_AdministradorEntidad/index.aspx

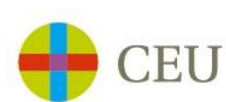

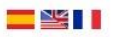

Gestión de Prácticas Académicas Externas

Portal de Administración de la Empresa

| Inicio de Sesión<br>Usuario<br>Clave<br>Entrar                     |
|--------------------------------------------------------------------|
| Si aún no está registrado, solicite el registro pinchando<br>aquí. |

Entra con tu Usuario y Clave si eres ya una **empresa colaboradora** 

Si **aún no estás registrado,** has de solicitar el registro para que la aplicación te genere un Usuario y Clave y poder publicar la oferta

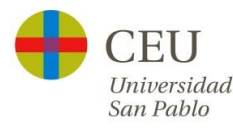

### CÓMO PUBLICAR TU OFERTA EN EL FORMULARIO DE PUBLICACIÓN DE OFERTAS (2/4)

| Universidad *  Datos de la Empresa Pacton Social de la empresa Tipo empresa Tipo empresa Tipo empresa Tipo empresa Tidormación del contacto de empresa Información del contacto de empresa Información del representar legal Información del representar legal Información del representar legal Información del representar legal Información del representar legal Información del contacto de empresa Información del contacto de empresa Información del contacto de legal Información del representar legal Información del representar legal Información del contacto de legal Información del contacto de legal Información del conta                                                            |  |
|----------------------------------------------------------------------------------------------------|--|
| Universidad *         Datos de la Empresa         Razón Social de la empresa *         Tipo empresa         CLF de la Empresa/NIF autónomos *         Datos de la persona de contacto de empresa         Información del contacto de empresa         Nombre *         Primer Apellido *         Segundo Apellido         Cargo         Tatamiento *         Datos de la representante legal         Información del representante legal         Cargo *         Gargo *         Infermación del representante legal         Datos de la representante legal         Información del representante legal         Información del representante legal         Cargo *       [                                                                                                    |  |
| Datos de la Empresa         Razón Social de la empresa *         Tipo empresa         CIF de la Empresa/NFF autónonos *         Datos de la persona de contacto de empresa         Información del contacto de empresa         Nombre *         Primer Apellido *         Segundo Apellido         Cargo         Información del represente legal         Información del represente legal         Información del represente legal         Información del represente legal         Segundo Apellido         Cargo *         Gargo *         Información del represente legal         Datos del represente legal         Cargo *         Primer Apellido *         Segundo Apellido         Cargo *         Información del represente legal         Difección *         Dirección *         Información del represente legal                                                                                                    |  |
| Recon Social de la<br>empresa *<br>Tipo empresa AURF autónomos *<br>Daforsa de la persona de contacto de empresa<br>Información del contacto de empresa<br>Nombre *<br>Primer Apellido *<br>Segundo Apellido<br>Cargo<br>Cargo<br>Cargo *<br>Nombre *<br>Primer Apellido *<br>Segundo Apellido<br>Primer Apellido *<br>Segundo Apellido<br>Primer Apellido *<br>Segundo Apellido<br>Cargo *<br>Cargo *<br>Carg                                                          |  |
| Tipo empresa       Important autonomos autonomos autonom                                                                                                    |  |
| CIF de la Empresa/NIF<br>autónomos " Datos de la persona de contacto de empresa<br>Información del contacto de empresa<br>Información del contacto de empresa<br>Nombre "<br>Primer Apellido "<br>Gargo  Gargo  G                                                 |  |
| Datase de la persona de contacto de empresa         Información del contacto de empresa         Nombre *          Nombre Apellido *          Segundo Apellido          Cargo          Teléfono *          Datos del representar legal          Información del representar legal          Nombre *          Primer Apellido *          Segundo Apellido          Cargo *          Cargo *          Fuerion *          Diferion *          Fuerion *          Cargo *          Cargo *          Cargo *          Cargo *          Cargo *          Cargo *          Cargo *          Cargo *          Cargo *          Cargo *          Cargo *          Cargo *          Cargo *          Cargo *          Cargo *          Cargo *                                                                                                    |  |
| Información del contacto de empresa<br>Nombre *<br>Segundo Apellido *<br>Gago<br>Teléfono *<br>Datos del representar legal<br>Información del representar legal<br>Información del re |  |
| Nombre *                                                                                                    |  |
| Primer Apellido *        Segundo Apellido        Cargo        Teléfono *        Email *        Datos del representante legal        Información del representante legal        Tratamiento *        Primer Apellido *        Segundo Apellido        Cargo *        Teléfono *        Dirección *        Localidad *        Código Postal *                                                                                                    |  |
| Segundo Apellido         Cargo         Teléfono *         Email *         Datos del representante legal         Información del representante legal         Tratamiento *         Segundo Apellido         Cargo *         Cargo *         Teléfono *         Email *         Dirección *         Localidad *         Código Postal *                                                                                                    |  |
| Cargo       Image: Cargo on the section of the section of the section o                                                                                                    |  |
| Teléfono *       Información del representante legal         Información del representante legal       Información del representante legal         Tratamiento *       Información del representante legal         Nombre *       Información del representante legal         Primer Apellido *       Información del representante legal         Segundo Apellido *       Información del representante         Teléfono *       Información del representante         Teléfono *       Información del representante         Dirección *       Información del representante         Localidad *       Información del representante         Código Postal *       Información del representante                                                                                                    |  |
| Email *     Información del representante legal       Información del representante legal       Tratamiento *       Primer Apellido *       Segundo Apellido *       Cargo *       Inferención *       Dirección *       Localidad *       Código Postal *                                                                                                    |  |
| Datos del representante legal         Información del representante legal         Tratamiento *                                                                                                    |  |
| Información del representante legal       Tratamiento *       Nombre *       Primer Apellido *       Segundo Apellido       Cargo *       Enail *       Dirección *       Localidad *       Código Postal *                                                                                                    |  |
| Tratamiento *                                                                                                    |  |
| Nombre *       Primer Apellido *       Segundo Apellido       Cargo *       Teléfono *       Email *       Dirección *       Localidad *       Código Postal *                                                                                                    |  |
| Primer Apellido *       Segundo Apellido       Cargo *       Teléfono *       Email *       Dirección *       Localidad *       Código Postal *                                                                                                    |  |
| Segundo Apellido Cargo * Teléfono * Email * Dirección * Localidad * Código Postal *                                                                                                    |  |
| Cargo * Teléfono * Email * Dirección * Localidad * Código Postal *                                                                                                    |  |
| Teléfono * Email * Dirección * Localidad * Código Postal *                                                                                                    |  |
| Email * Dirección * Localidad * Código Postal *                                                                                                    |  |
| Dirección *<br>Localidad *<br>Código Postal *                                                                                                    |  |
| Localidad * Código Postal *                                                                                                    |  |
| Código Postal *                                                                                                    |  |
| Courgo Postal                                                                                                    |  |
|                                                                                                    |  |
| Provincia *                                                                                                    |  |
| País *                                                                                                    |  |

Para solicitar el registro y obtener tu Usuario y Clave, has de cumplimentar los campos siguientes:

- Datos de la Empresa
- Datos de la persona de contacto en la empresa
- Datos del representante legal

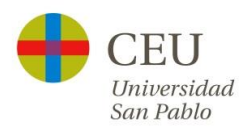

#### CÓMO PUBLICAR TU OFERTA EN EL FORMULARIO DE PUBLICACIÓN DE OFERTAS (3/4)

Para dar de alta una oferta has de cumplimentar los siguientes campos:

- Departamento
- Fecha de Inicio
- Fecha de Fin
- Fecha límite de recepción de CVs
- Horario
- Bolsa o ayuda al estudio
- Funciones
- Titulaciones solicitadas
- Persona de Contacto en la Entidad con su correo correspondiente a quien se le manda los CVs de los alumnos que se inscriben en esa oferta

| Datos de la Oferta                                  |                           |                                  |
|-----------------------------------------------------|---------------------------|----------------------------------|
| Suros de la Olerta                                  |                           |                                  |
| Sucursales *                                        | F                         | ٣                                |
| Departamento *                                      | A                         |                                  |
| Estado de la Oferta                                 | Activa                    |                                  |
| Fecha prevista de inicio *                          | 1 1                       |                                  |
| Fecha prevista de fin *                             | 11                        |                                  |
| Fecha límite de recepción<br>de CV*                 | 7-1                       |                                  |
| Duración de horas totales                           |                           |                                  |
| Duración de horas por<br>jornada *                  |                           |                                  |
| Horario *                                           | r                         |                                  |
| Días de la semana *                                 | ✓Lunes ✓Martes ✓Miércoles | ď Jueves dViernes Sábado Domingo |
| Número de plazas *                                  |                           |                                  |
| Bolsa o ayuda al estudio<br>(Especificar importe) * |                           |                                  |
| Idiomas                                             |                           |                                  |
| Informática                                         |                           |                                  |
| Otros requisitos                                    |                           |                                  |
| Funciones *                                         |                           |                                  |
| Titulación                                          |                           | Facultad                         |
| Grado en                                            |                           | Facultad de                      |
| Grados en                                           |                           | Facultad de                      |
| Grados en                                           |                           | Facultad de                      |
| ٠                                                   |                           |                                  |
| Enviar para aprobación                              |                           |                                  |

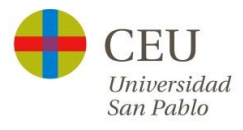

### CÓMO PUBLICAR TU OFERTA EN EL FORMULARIO DE PUBLICACIÓN DE OFERTAS (4/4)

Comprobaremos que todos los datos son correctos, validaremos la oferta y quedará publicada. Si no hubiera Convenio Marco firmado y en vigor, lo tramitaremos en paralelo.

Podréis comprobar el estado de vuestra oferta.

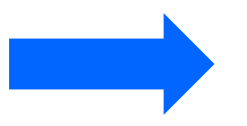

|          | CE      | U             |                                   | Gestión de Prácticas Académicas |            |                       |            |   |   |
|----------|---------|---------------|-----------------------------------|---------------------------------|------------|-----------------------|------------|---|---|
| Gestió   | n Empre | esa 🔻 Ofertas | <ul> <li>Datos Usuario</li> </ul> | Salir                           |            |                       |            |   |   |
| Buscar ( | Ofertas |               |                                   |                                 |            |                       |            |   |   |
| ucursale | s *     |               |                                   |                                 |            |                       |            |   |   |
| stado de | la Prác | tica          |                                   |                                 |            |                       |            |   |   |
| Buscar   |         |               |                                   |                                 |            |                       |            |   |   |
| Referen  | icia    | Departamer    | ito                               |                                 | Fecha Alta | Fecha Fin<br>Envío CV | Estado     |   |   |
| P20      | 5       | А             |                                   |                                 | 17/07/2019 | 17/09/2019            | Activa     | Q | × |
| P20      | 3       | G             |                                   |                                 | 03/07/2019 |                       | Finalizada | Q |   |
| P20      | 4       |               |                                   |                                 | 28/06/2019 |                       | Finalizada | Q |   |
| P20      | 3       |               |                                   |                                 | 27/06/2019 |                       | Finalizada | Q |   |
| P20      | 9       | М             |                                   |                                 | 10/06/2019 |                       | Activa     | Q | × |
| P20      | 3       | М             |                                   |                                 | 06/06/2019 |                       | Activa     | Q | * |
| P20      | 2       |               |                                   |                                 | 10/05/2019 |                       | Activa     | Q | × |

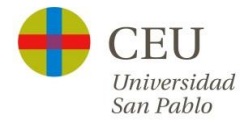